## Sistema Operacional

Antes de instalar o Windows, desabilite todos os softwares antivírus e faça backup de seus arquivos em um disco rígido externo, um CD, um DVD, uma unidade flash USB ou uma pasta de rede. Além disso, tenha em mãos a chave de produto (product key) de 25 caracteres do Windows. Você pode achá-la no suporte do disco de instalação, dentro da embalagem do Windows, ou em um email de confirmação, se você tiver adquirido e baixado o Windows 7.

- Ligue o seu computador, de forma que a versão atual do Windows se inicialize normalmente, e siga uma destas opções:
- Se você tiver baixado o Windows 7, navegue até o arquivo de instalação que você baixou e dê um duplo-clique nele (esse arquivo geralmente é identificado como um arquivo de Aplicativo, na coluna Tipo).
- 3. Se você tiver um disco de instalação do Windows 7, insira-o no computador. O Programa de Instalação deve ser iniciado automaticamente. Do contrário, clique no botão Iniciar, em Computador, clique duas vezes na unidade de DVD para abrir o disco de instalação do Windows 7 e clique duas vezes em setup.exe.
- 4. Se você tiver baixado o Windows 7 em um pen drive USB, insira essa unidade no seu computador. Do contrário,

clique no botão Iniciar, em Computador, dê um duploclique na unidade e em setup.exe.

- 5. No menu Instalar o Windows, clique em Instalar agora.
- 6. Na página Obter atualizações importantes para a instalação, é recomendável obter as atualizações mais recentes que ajudarão a assegurar uma instalação bemsucedida e a proteger o computador contra ameaças de segurança.
- 7. Na página Leia os termos da licença, se aceitar os termos de licença, clique em Aceito os termos da licença.
- 8. Na página Que tipo de instalação você deseja?, clique em Personalizada.
- Na página Onde deseja instalar o Windows?, selecione a partição ou o disco em que deseja instalar o novo sistema operacional Windows.
- 10. Instale o Windows em uma outra partição, diferente daquela onde está instalada a versão mais antiga do Windows.

11. Clique em Avançar para iniciar a instalação. Um relatório de compatibilidade poderá ser exibido.